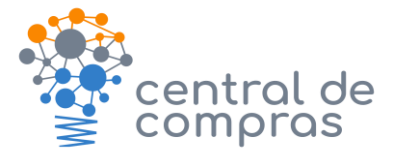

# Solicitação de Aquisição

### 1. INFORMAÇÕES DO PROCESSO

### Descrição

O processo compreende as etapas para solicitação de aquisição de materiais e serviços à Central Estratégica de Compras, compreendendo desde o Pedido de Aquisição até a autorização pelo Grupo Gestor de Governo.

### Finalidade

Padronizar a instrução inicial dos processos de aquisição de materiais e serviços, definindo requisitos e fluxo.

### Responsável

Central Estratégica de Compras Públicas.

### Âmbito de aplicação

Aquisições e contratações realizadas pela Central Estratégica de Compras Públicas, vinculada à Diretoria de Gestão de Licitações e Contratos (SEA).

### Escopo

Processos licitatórios (bens, serviços e obras).

### Recursos tecnológicos (sistemas e integrações)

- SGPE;
- SIGEF;
- WebLic.

### Legislação, normativas e outras referências

**Decreto nº 2617, de 16 de outubro de 2009.** Aprova o regulamento geral para contratação de materiais, serviços, obras e serviços de engenharia, no âmbito do sistema administrativo de gestão de materiais e serviços - SAGMS, e estabelece outras providências.

**Decreto nº 903, de 21 de outubro de 2020.** Dispõe sobre o Grupo Gestor de Governo (GGG) e estabelece outras providências.

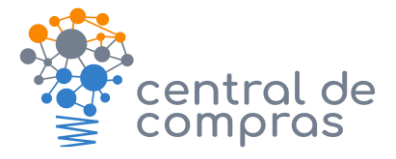

Solicitação de Aquisição

**Decreto nº 1.505, de 13 de outubro de 2021.** Dispõe sobre a aquisição e locação de veículos oficiais no âmbito dos órgãos e das entidades da Administração Pública Estadual e estabelece outras providências.

**Instrução Normativa nº 10, de 25 de setembro de 2019.** Dispõe sobre o processo de aquisição de equipamentos e contratação de soluções de Tecnologia da Informação e Comunicação - TIC pelos órgãos e entidades integrantes do Sistema Administrativo de Gestão de Tecnologia da Informação e Comunicação - SAGTIC do Poder Executivo Estadual de Santa Catarina.

**Instrução Normativa nº 02, de 20 de fevereiro de 2020.** Orienta quanto à contratação de serviços terceirizados com mão de obra exclusiva no âmbito da Administração Direta, Autárquica e Fundacional do Poder Executivo Estadual.

**Instrução Normativa nº 24, de 10 de dezembro de 2020.** Dispõe sobre a obrigatoriedade de utilização do sistema WebLIC para registro de todos os processos licitatórios, incluindo as aquisições e contratações por dispensa e inexigibilidade de licitação, no âmbito da administração pública estadual.

**Instrução Normativa nº 12, de 03 de agosto de 2021.** Dispõe sobre o procedimento administrativo para realização de pesquisa de preços para aquisição de bens e contratação de serviços em geral, no âmbito da Administração Pública.

## 2. PROCESSO

### Diagrama

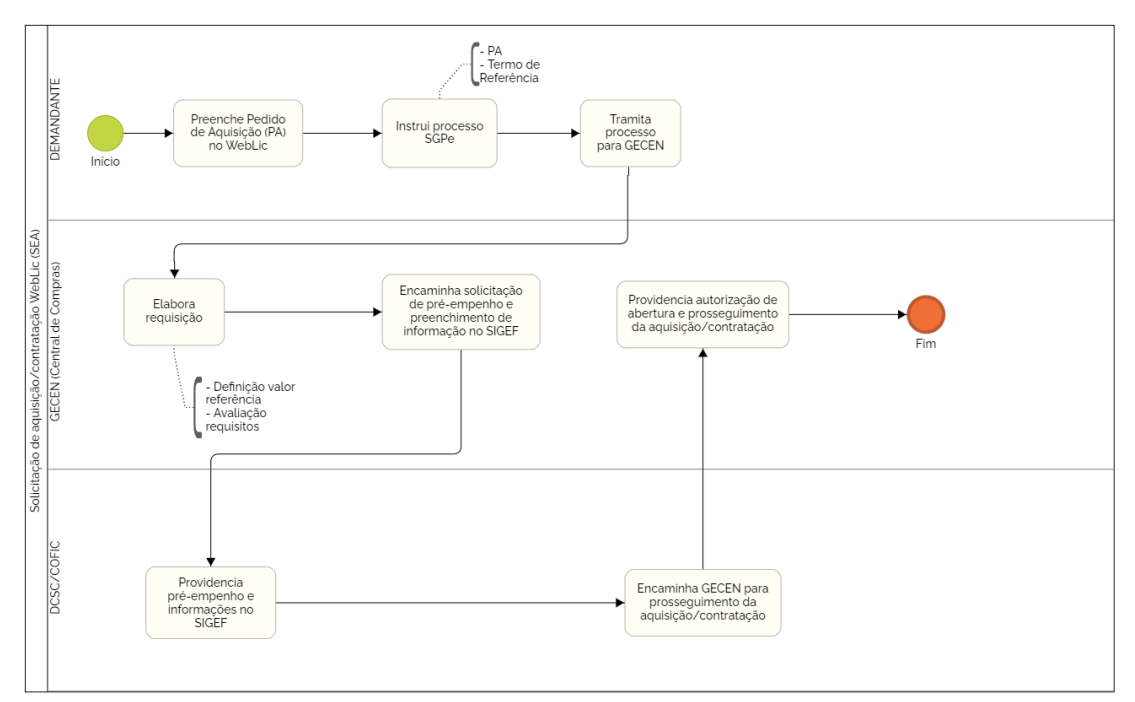

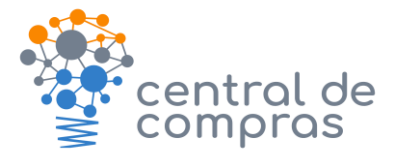

# Solicitação de Aquisição

### Descrição das atividades

### Demandante

1. Preenche Pedido de Aquisição (PA) no WebLIC, conforme informações abaixo:

### 1.1. Cadastro PA

- a) Número do Processo SGPe: cadastrar processo utilizando o Assunto 1267 Aquisições e Contratações
- b) Órgão promotor da licitação: Secretaria de Estado da Administração
- c) Unidade de Compra: Diretoria de Gestão de Licitações e Contratos
- d) Órgão requisitante: preencher com o órgão que está requisitando a aquisição
- e) Unidade requisitante: preencher com a unidade organizacional que está requisitando a aquisição
- f) Requisitante: preencher com detalhamento da unidade organizacional que está requisitando a aquisição, conforme estrutura do órgão

g) Endereço de entrega: preencher com o endereço de entrega do material ou serviço. Esse endereço irá compor o anexo do edital gerado automaticamente pelo sistema.

### **Observações:**

- Em caso de necessidade de atualização da lista de opções constante no formulário, enviar e-mail para <u>gesic@sea.sc.gov.br;</u>

- Vídeos explicativos disponíveis no canal do YouTube da Diretoria de Gestão de Licitações e Contratos:

https://www.youtube.com/c/DGLC

### 1.2. Inclusão dos itens

- a) Código do Material/Serviço: preenche com código, dígito e sequencial e consultar;
- b) Descrição complementar: preencher com detalhamento da descrição, quando necessário. Importante atentar para a coerência com a descrição completa do item e aspectos que possam restringir e/ou direcionar a aquisição;
- c) Valor referência unitário: preencher com valor referência de acordo com a IN 0012/SEA/2021;
- d) Quantidade: preencher com a quantidade total do item a ser adquirido;
- e) Não acumulativo: assinalar quando o valor mensal for fixo. Exemplo: mão de obra terceirizada.
- f) Estimado: assinalar quando o valor mensal variar de acordo com o consumo. Exemplo: passagem aérea e combustível;

Observação: Solicitações de criação de novos códigos devem ser feitas por meio do Formulário de Solicitação de Códigos no Portal de Compras SC, menu "Materiais e Serviços".

2. Instrui processo SGPe com PA, Termo de Referência, orçamentos e demais requisitos conforme objeto:

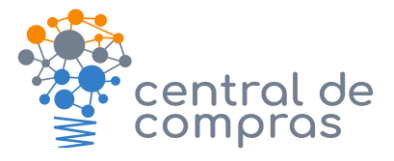

# Solicitação de Aquisição

- a) Ofício de solicitação assinado pela autoridade competente ou agente oficialmente designado;
- b) Termo de Referência e orçamentos;
- c) Relatório PA gerado no sistema WebLIC;
- d) Para aquisições de TI, incluir documentos exigidos pela IN SEA 10, de 25 de setembro de 2019;
- e) Para locação de imóveis, incluir documentos exigidos pela IN SEA 12 de 18 de dezembro de 2019;
- f) Para locação ou aquisição de veículos, incluir documentos exigidos pelo Decreto 1.505. de 13 de outubro de 2021;
- g) Para contratação de serviço de mão de obra terceirizada, incluir documentação exigida pela IN SEA 02 de 20 de fevereiro de 2020.
- **3.** Tramita o processo para SEA/GECEN.

#### Central Estratégica de Compras - GECEN

- 4. Recebe e analisa os requisitos do processo;
- 5. Elabora Requisição;
- **6.** Encaminha para o setor financeiro/orçamentário do órgão demandante a solicitação de pré-empenho e preenchimento das informações no SIGEF;

#### Setor financeiro/orçamentário do órgão demandante

- 7. Providencia pré-empenho (exceto registro de preços) e informações no SIGEF
  - a) Acessar módulo Grupo Gestor de Governo no SIGEF;
  - b) Clicar em Manter Solicitação
  - c) Preencher com Número da Solicitação e clicar em Consultar;
  - d) Ir até a Aba Dotação e preencher a célula orçamentária de cada item.
- **8.** Instruir os autos com:
  - a) Pré-empenho (exceto registro de preços);
  - b) Detalhamento da solicitação SIGEF.
- **9.** Encaminha para SEA/GECEN;

#### Central Estratégica de Compras - GECEN

**10.** Providencia autorização de abertura e prosseguimento do processo de aquisição.

| DGLC | SOLICITAÇÃO DE AQUISIÇÃO                                          |                                 |               |
|------|-------------------------------------------------------------------|---------------------------------|---------------|
|      | ELABORAÇÃO: CARLA GIANI DA ROCHA, KAREN SABRINA BAYESTORFF DUARTE |                                 |               |
|      | RESPONSÁVEL: GECEN                                                | Data : 1ª versão: dezembro/2021 | Versão nº 001 |
|      |                                                                   |                                 |               |